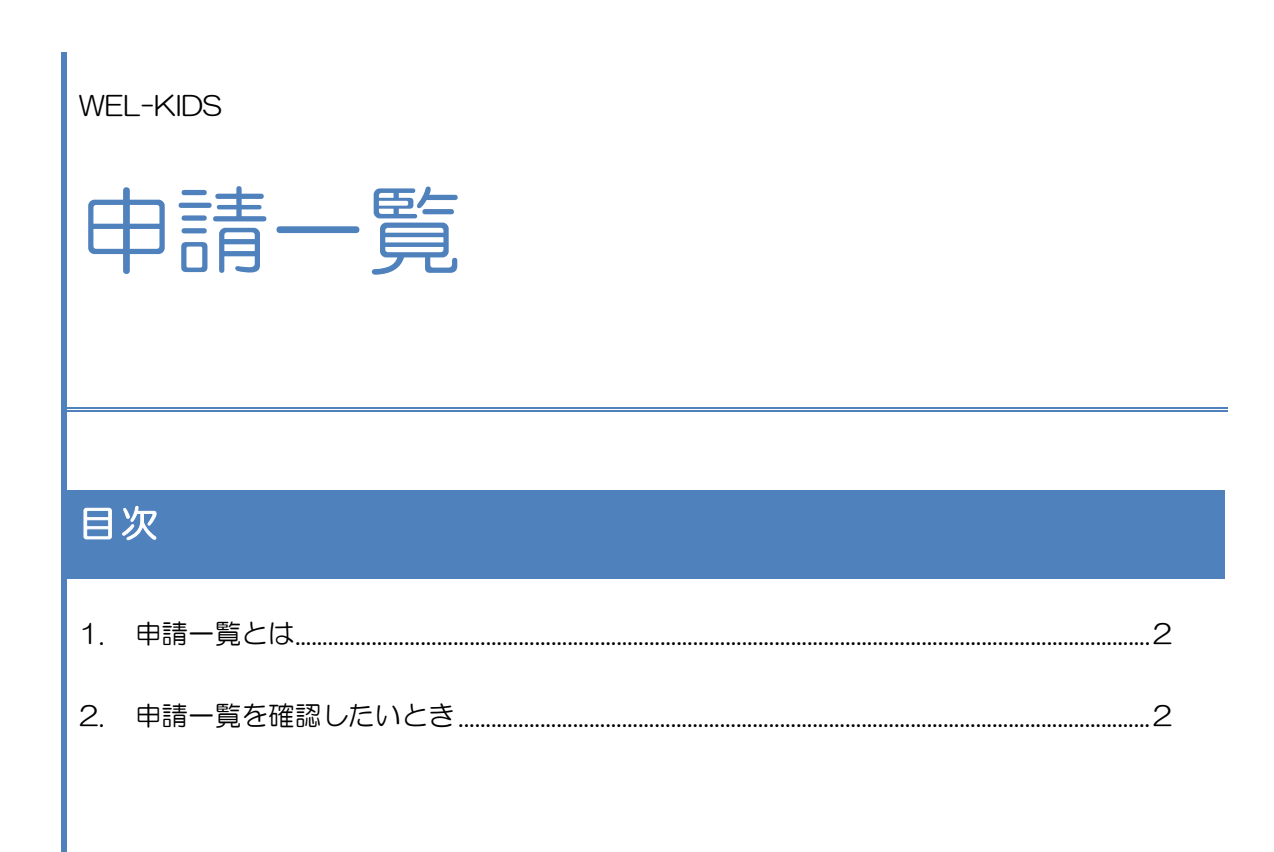

WEL-KIDS 運営事務局 作成日: 2022/09/28

## 1. 申請一覧とは

有給休暇や時間外、出張の申請状況を1年単位で確認することができます。

## 2. 申請一覧を確認したいとき

## 2-1.「申請一覧」を起動します。

| <ul> <li>         •         </li> <li>         •         </li> <li>         •         </li> <li>         •         </li> <li>         •         </li> <li>         •         </li> <li>         •         </li> <li>         •      </li> <li>         •      </li> <li> </li> <li>         •      </li> <li> </li></ul> |                        |                | 管理者 🡔              |
|----------------------------------------------------------------------------------------------------|------------------------|----------------|--------------------|
|                                                                                                    | ^ _ 助改主                |                |                    |
| 🗾 健康・成長                                                                                                    | ■ 到仍 10                |                |                    |
| 翻 保育予約                                                                                                    | ◎ 申請一覧                 |                | お気に入り              |
| ▶ ■ 集計業務                                                                                                    |                        | -              |                    |
| ■職員                                                                                                    |                        | 1              |                    |
|                                                                                                    |                        |                |                    |
| 🤤 シフト作成                                                                                                    |                        |                |                    |
| 🖽 勤務表                                                                                                    |                        |                |                    |
| 🌣 怀暇管理                                                                                                    |                        |                |                    |
| ■事務                                                                                                    |                        |                |                    |
| ▲ ヒヤリハット                                                                                                    |                        |                |                    |
| 📖 事務日誌                                                                                                    |                        |                |                    |
| ■基本情報                                                                                                    |                        |                |                    |
| 園                                                                                                    | •                      |                |                    |
|                                                                                                    |                        |                |                    |
|                                                                                                    | サポートページ                | チームビューアーを使う    | 管理サイト              |
|                                                                                                    | よくあるご質問、<br>マニュアルはこちら! | クリックしてダウンロード 😝 | 固の様子や献立、<br>おたより配信 |
|                                                                                                    |                        |                | er re or e no fai  |

2-2. 検索をします。

| ◆ WEL-KIDS 8.1 R3 TEST<br>● ツーメニュー ● 申請一覧<br>● 年度 平成26年度 会 月_全部 | ◎ ● 期間 平成26年4月1日 1 ~ 平成27年9月31日 1 |              |             |
|-----------------------------------------------------------------|-----------------------------------|--------------|-------------|
| ● 將無線<br>■ 相互相比<br>【年度】を<br>押します。                               | RMM<br>ご選択し、検索ボタンを                | 2002<br>2382 | 備考          |
|                                                                 |                                   | 🔒 Boolith    | ,<br>日本日103 |

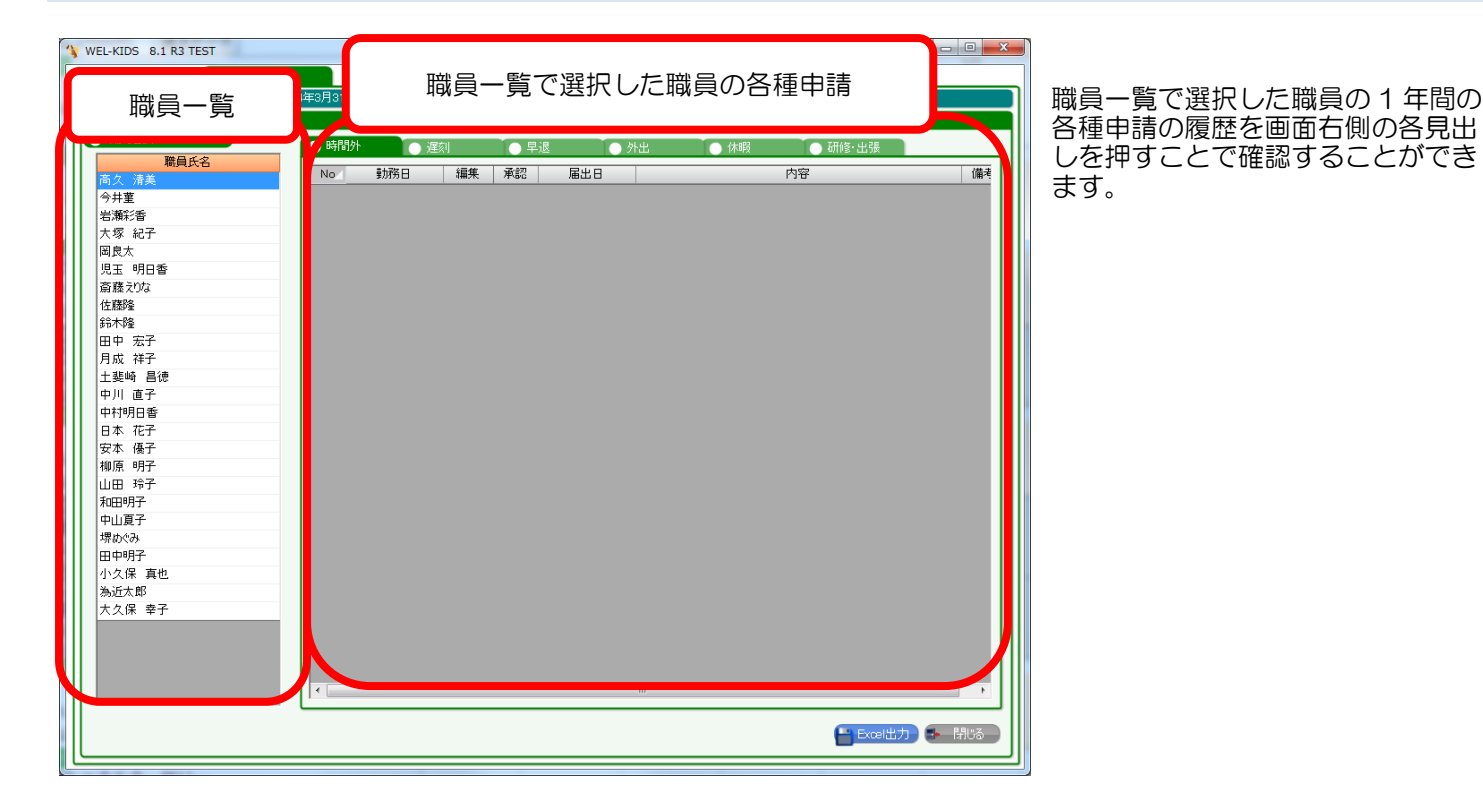

見出しを切り替えて、職員様の一年で申請された各種申請を確認することができます。

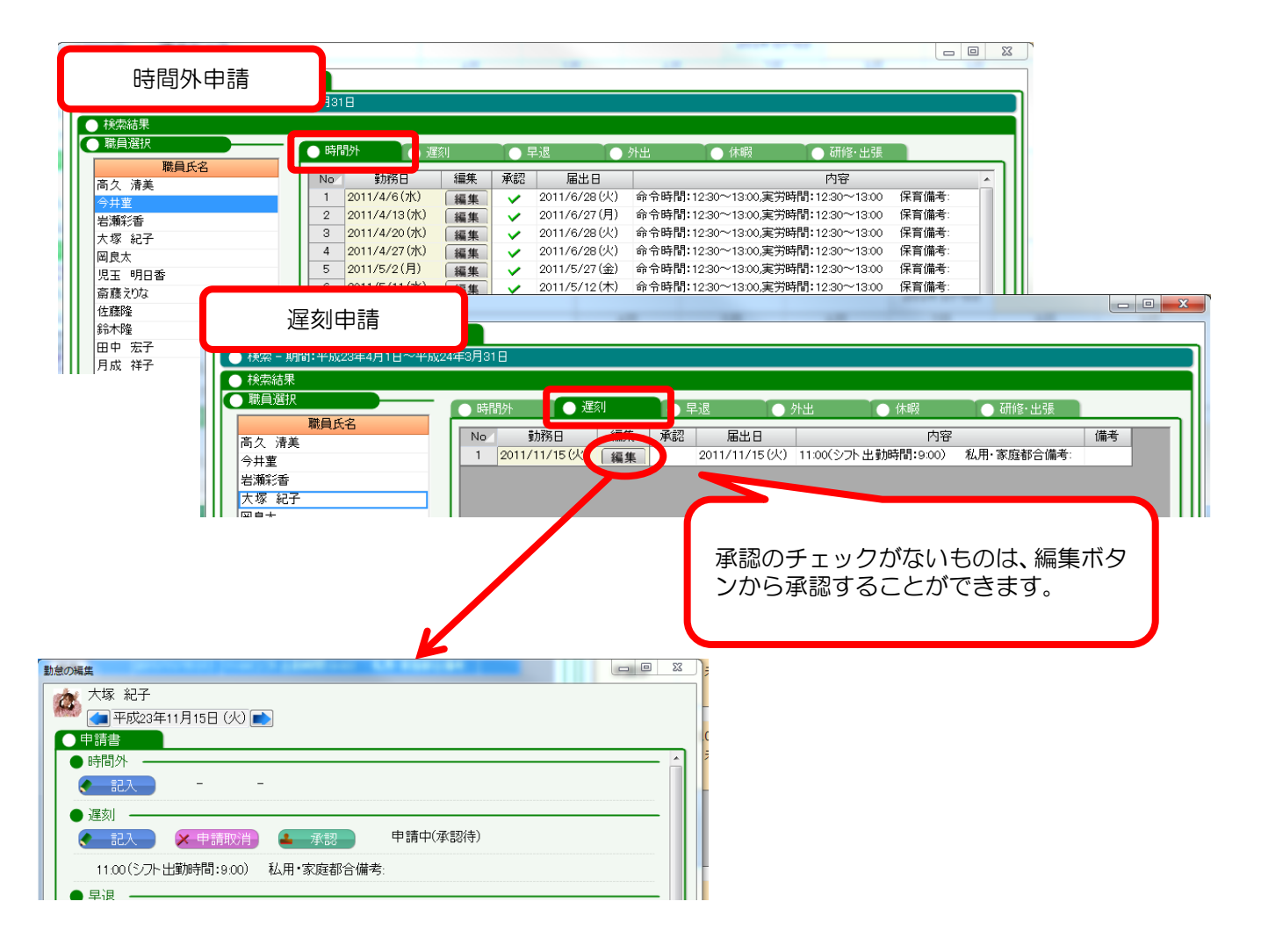

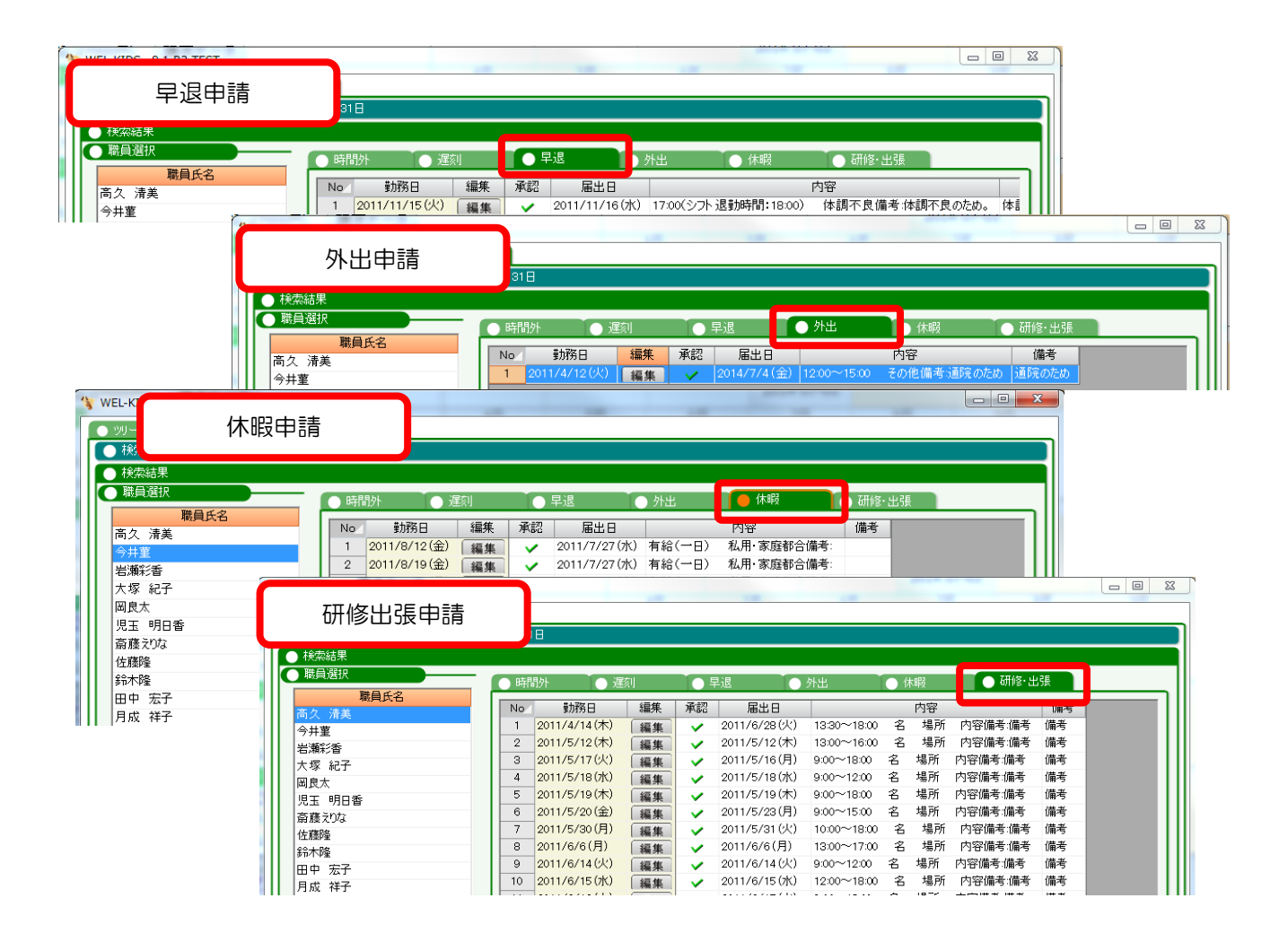

## 2-4.残休数を確認します。

有給休暇の申請については、[休暇]タブから現在の有給休暇の利用履歴と残休数を確認することができます。

| 職員氏名<br>清美<br>【<br>【<br>「香 | No.4  | #h羽怒 口            |           |    |               |                  |              |                             |    |
|----------------------------|-------|-------------------|-----------|----|---------------|------------------|--------------|-----------------------------|----|
| 済美<br>【<br>「香<br>(172      | 1 20  | III ( 10 TT 1 1 1 | 编集        | 承認 | 属出日           |                  | 内容           |                             | 備考 |
| [<br>香                     |       | 11/5/18(7k)       | sino ic   |    | 2011/5/18(水)  | 有給(時間休;          | 14:00~17:00) | 私用·家庭都合備者:                  |    |
| (17)                       | 2 20  | 11/6/15 (7k)      | 福朱        | Č. | 2011/6/6(月)   | 振恭(一日)           | その他備者        | Sector Sector Sector Sector |    |
|                            | 3 20  | 11/6/22 (7k)      | 福朱        |    | 2011/6/20(月)  | 加留(一日)<br>有給(一日) | 利用・家庭都合      | 備老                          |    |
| 紀丁                         | 4 20  | 11/7/26(火)        | 編末        |    | 2011/7/27(水)  | 有給(一日)           | 体調不良備考:      |                             |    |
|                            | 5 20  | )11/7/29(金)       | 編末        |    | 2011/6/20(月)  | 有給(一日)           | 私用·家庭都合      | 備考:                         |    |
| 明日香                        | 6 20  | 11/8/8(月)         | 編末        |    | 2011/7/25(月)  | 振替(一日)           | その他備者:       |                             |    |
| 10/a                       | 7 20  | 011/8/15(月)       | 編末        |    |               | 有給(一日)           | 私用·家庭都合      | 備考:                         |    |
| 1                          | 8 20  | 11/8/16(火)        | 編末        |    |               | 有給(一日)           | 私用·家庭都合      | 備者:                         |    |
|                            | 9 20  | 011/9/5(月)        | 福朱        | Č. | 2011/9/16(余)  | 振替(一日)           | その他備者:       |                             |    |
| 広丁                         | 10 20 | 011/9/14(7K)      | 編朱        |    | 2011/8/25(木)  | 振替(午後休)          | その他備者        |                             |    |
|                            | 11 20 | 011/10/19(7k)     | 編朱        |    | 2011/10/5(水)  | 振替(一日)           | 私用·家庭都合      | 備考                          |    |
| ; 百億                       | 12 20 | 011/11/4(金)       | 福生        | •  | 2011/11/5(土)  | 有給(一日)           | 体調不良備考:      |                             |    |
| 旦丁                         | 13 20 | 011/11/17(木)      | 編集        |    | 2011/11/10(木) | 振替(一日)           | 私用·家庭都合      | 備考:                         |    |
| .日香<br>#7                  | 14 20 | 011/11/28(月)      | 編集        |    | 2011/10/24(月) | 振替(一日)           | 私用·家庭都合      | 備考:                         |    |
| 16T                        |       |                   | 1 100 275 |    |               |                  |              |                             | -  |
| 90T<br>18Z                 |       |                   |           |    |               |                  |              |                             |    |
| 77<br>19-7                 |       |                   |           |    |               |                  |              |                             |    |
| 冲」<br>之                    |       |                   |           |    |               |                  |              |                             |    |
| 7                          |       |                   |           |    |               |                  |              |                             |    |
| . J<br>Ju                  |       |                   |           |    |               |                  |              |                             |    |
| 77<br>17                   |       |                   |           |    |               |                  |              |                             |    |
| こう                         |       |                   |           |    |               | _                |              |                             |    |
| 《 兵也<br>·訳                 |       |                   |           |    | 押します          | F                |              |                             |    |
|                            |       |                   |           |    |               | Ũ                |              |                             |    |
| < ±1                       |       |                   |           |    |               |                  |              |                             |    |
|                            |       |                   |           |    |               |                  |              |                             |    |
|                            |       |                   |           |    |               |                  |              |                             |    |
|                            |       |                   |           | _  |               |                  |              |                             |    |

| 有給 ◆ 特別      | <ul> <li>● 病気</li> <li>●</li> <li>●</li> <li>利用日数</li> </ul> | 介護<br>利用時間 |        | 利用            | 申請日        | 残休数                 | 事由      | 備考     | 承認       |
|--------------|--------------------------------------------------------------|------------|--------|---------------|------------|---------------------|---------|--------|----------|
| 1 平成23年4月1日  |                                                              |            | 开放口叶尔门 | 172 J 147 X J |            | 205 Fl0h(155 Fl40h) |         | 休暇付与   |          |
| 2 平成23年5月18日 |                                                              | 3          | 14:00  | 17:00         | 平成23年5月18日 | 195 ⊟5h(155 ⊟37h)   | 山用・家庭都合 | 114412 | ~        |
| 3 平成23年6月22日 | 1                                                            |            |        |               | 平成23年6月20日 | 185∃5h(145∃37h)     | ム用·家庭都合 |        | × 1      |
| 4 平成23年7月26日 | 1                                                            |            |        |               | 平成23年7月27日 | 175∃5h(135∃37h)     | \$調不良   |        | × 1      |
| 5 平成23年7月29日 | 1                                                            |            |        |               | 平成23年6月20日 | 165∃5h(125∃37h)     | ム用·家庭都合 |        | <b>~</b> |
| 6 平成23年8月15日 | 1                                                            |            |        |               |            | 155⊟5h(115⊟37h)     | ム用·家庭都合 |        | × 1      |
| 7 平成23年8月16日 | 1                                                            |            |        |               |            | 145⊟5h(105⊟37h)     | ム用·家庭都合 |        | × 1      |
| 8 平成23年11月4日 | 1                                                            |            |        |               | 平成23年11月5日 | 135⊟5h(9.5⊟37h)     | 4調不良    |        |          |
|              |                                                              |            |        |               |            | -                   | 有給の申    | 請履歴    | と残休      |